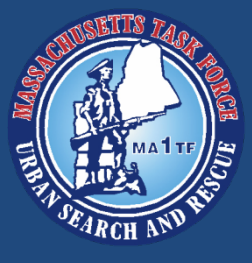

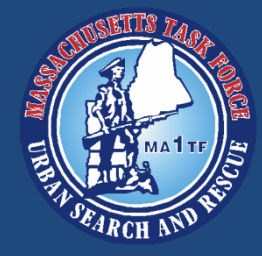

# Delorme inReach se 2 Way Satellite Communicator

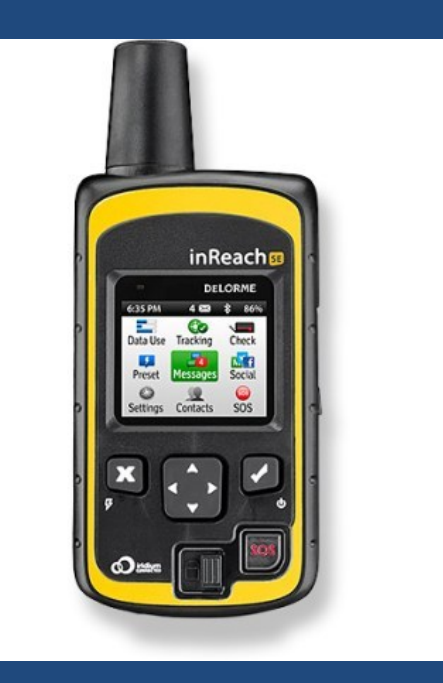

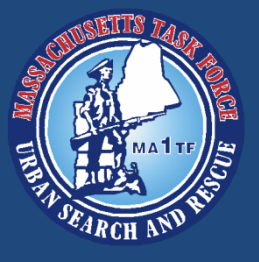

### Delorme inReach

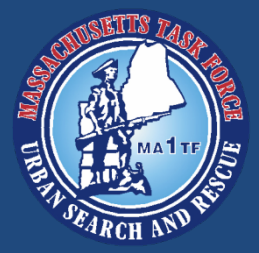

- The inReach is a device that functions like the Garmin GPS units we already use.
- Uses a satellite connection to track GPS location.
- The main difference between the inReach and the GPS units is that this device is for two way communication via satellite.

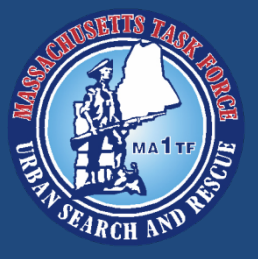

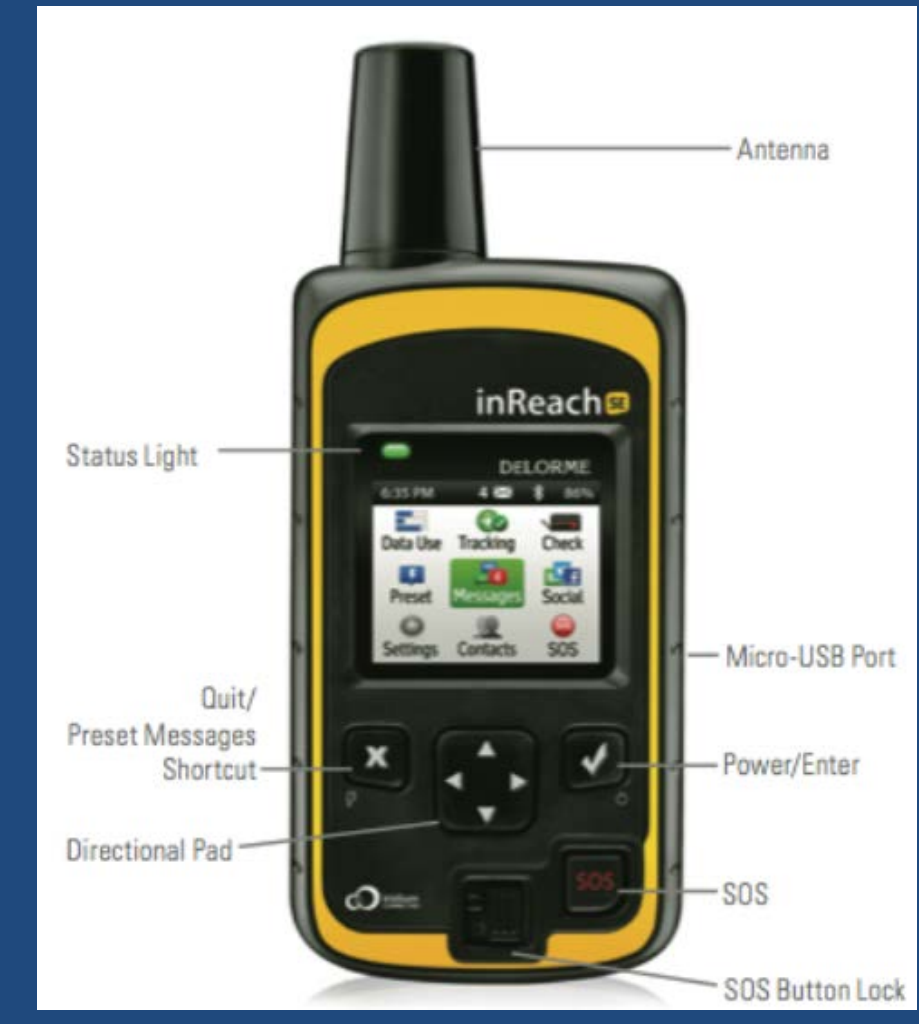

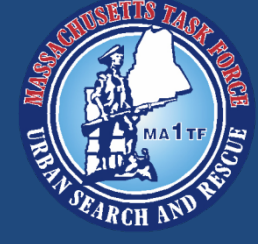

#### Delorme inReach

This is the inReach unit we have in the cache. Please get used to what the buttons do!

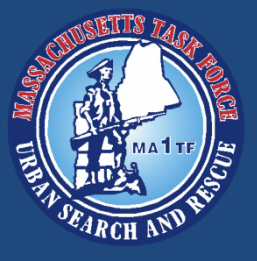

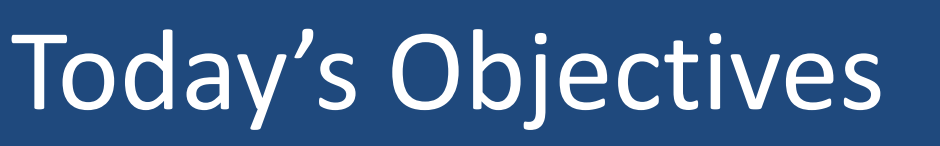

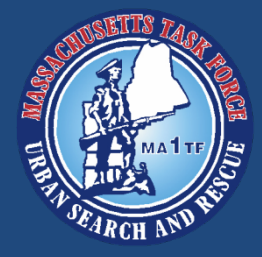

- This presentation is meant to get you comfortable with using the inReach.
- After today, you will be able to pair the device with your phone, share your location, use the two way communication features, and send a SOS signal.

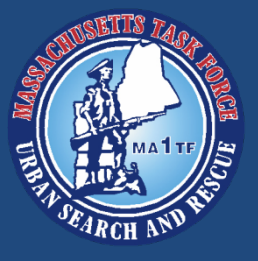

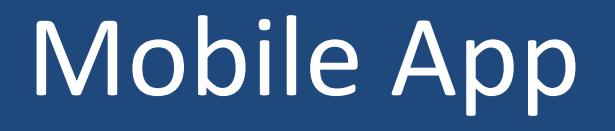

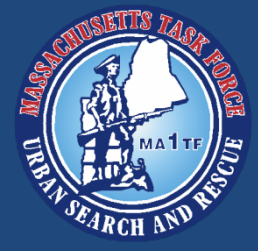

 Preferably <u>BEFORE</u> deployment, download the <u>Garmin Earthlink</u> mobile app from the App Store (iphone) or Google Play (Android)

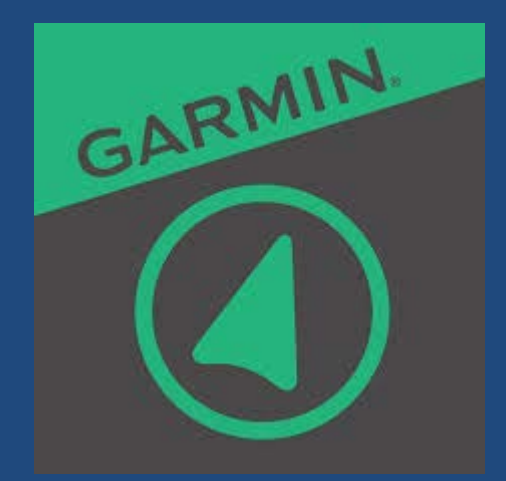

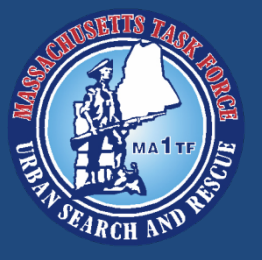

### **Getting Started**

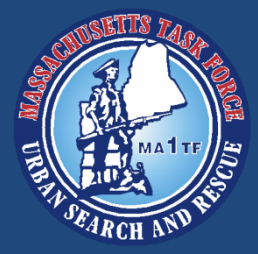

#### **Startup Procedure**

- Just like with any other satellite equipment, we need a clear view of the sky!
- Avoid buildings or obstacles to the sky if you can.
- To turn the device on, press and hold the power/enter button

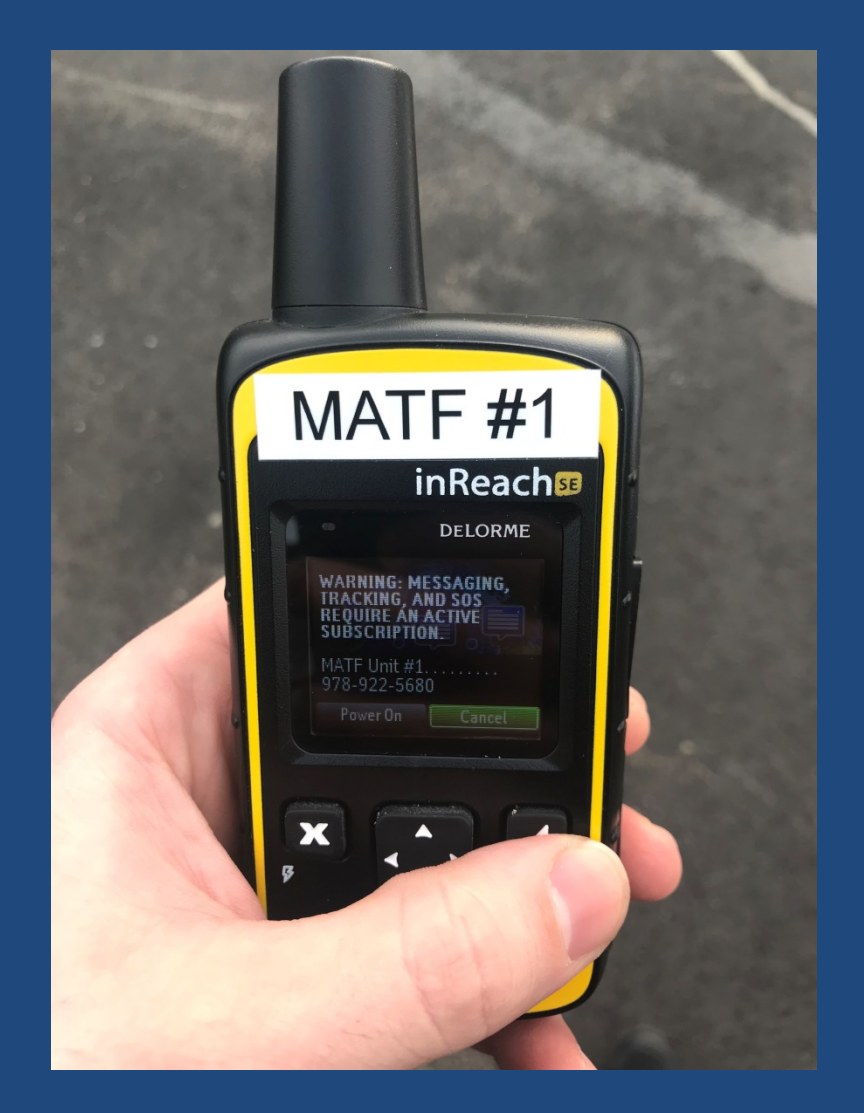

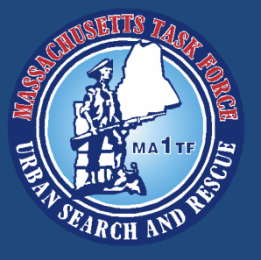

### **Getting Started**

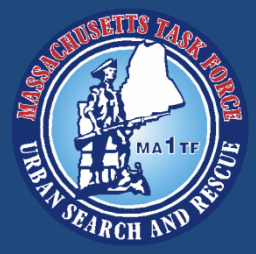

#### **Startup Procedure**

- Use the directional buttons to highlight Power On
- Press Enter
- The device will complete its startup procedure
  - Device will begin to search for satellites

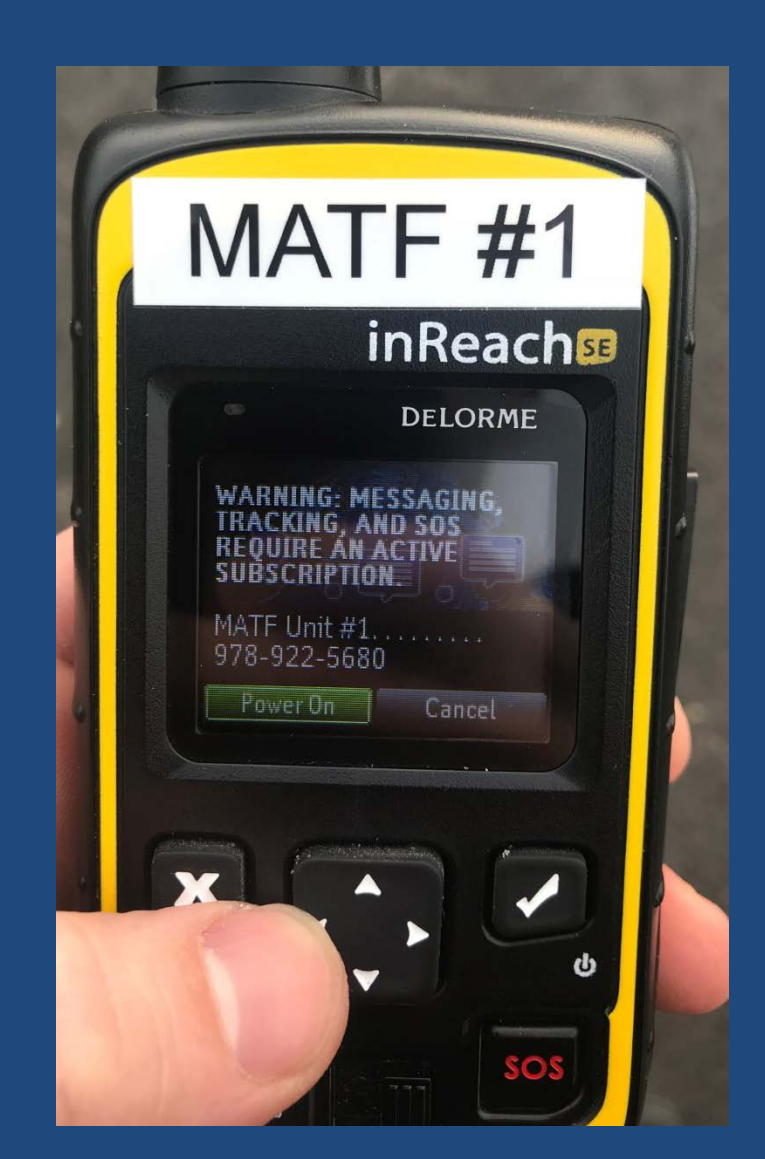

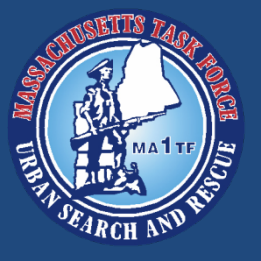

### **Getting Started**

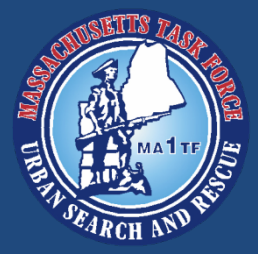

#### **Startup Procedure**

- After the device starts up, the inReach will display the home screen
- Use the directional buttons to navigate
- The device is preloaded with the necessary contacts for MATF use

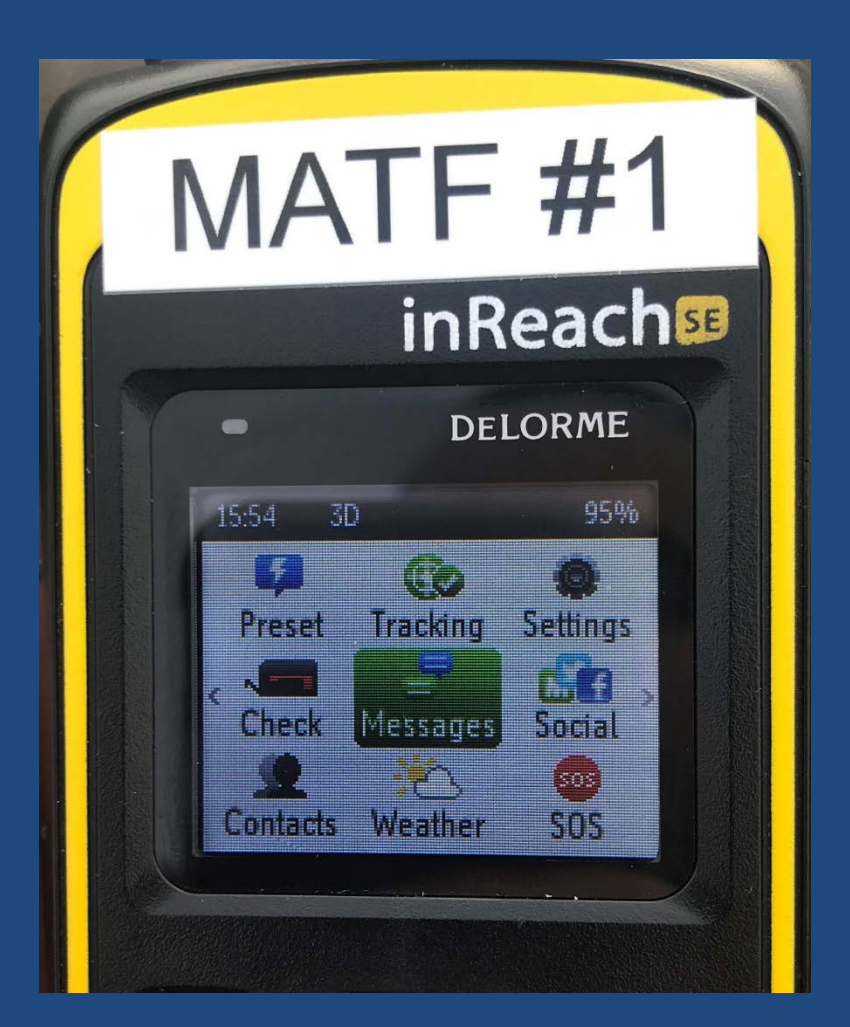

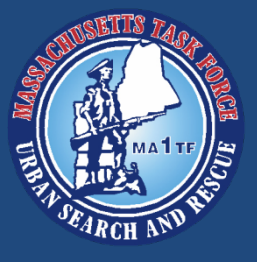

### Home Screen

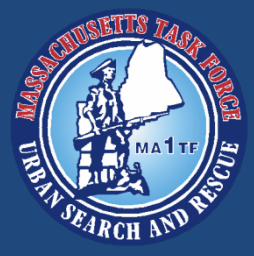

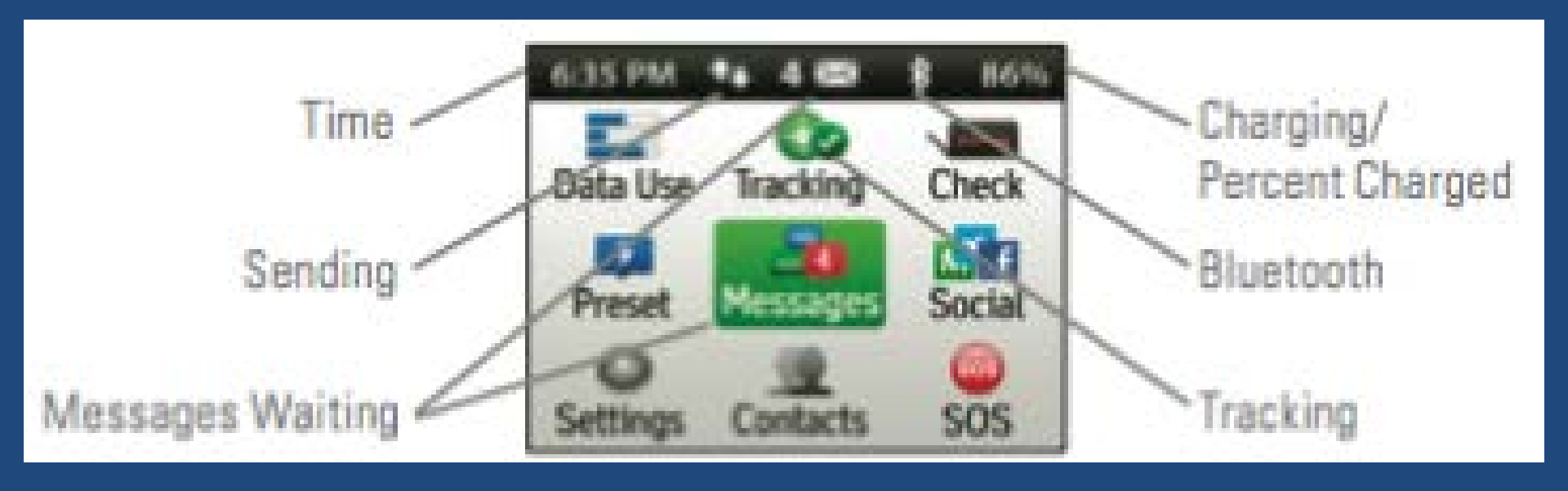

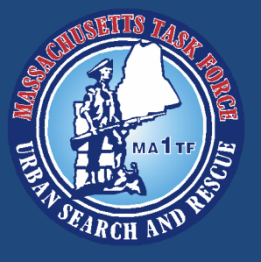

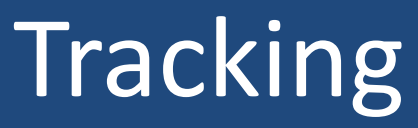

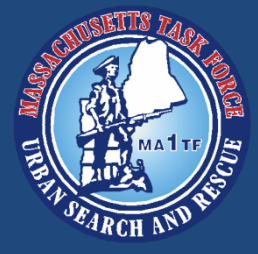

- Once a satellite connection is established, you will see a green check mark over Tracking as pictured
- You can now continuously share your location

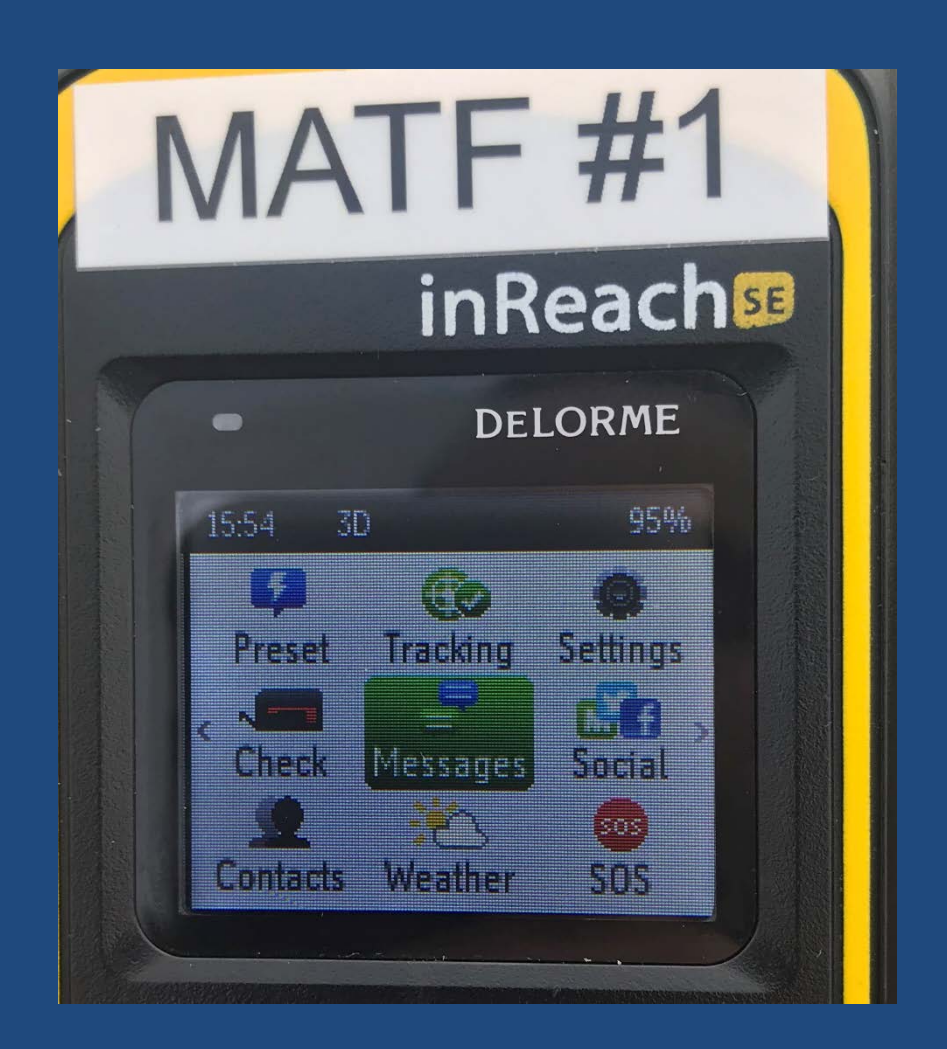

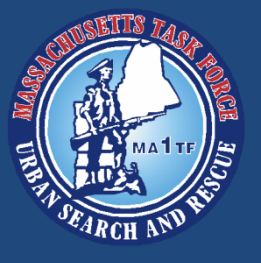

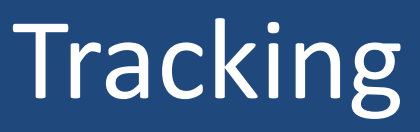

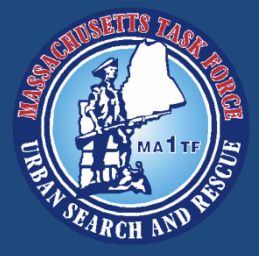

- To share location, highlight Tracking, press Enter
- You will see the screen pictured
- Scroll to the right to Select, and press Enter to select who you wish to share your location with

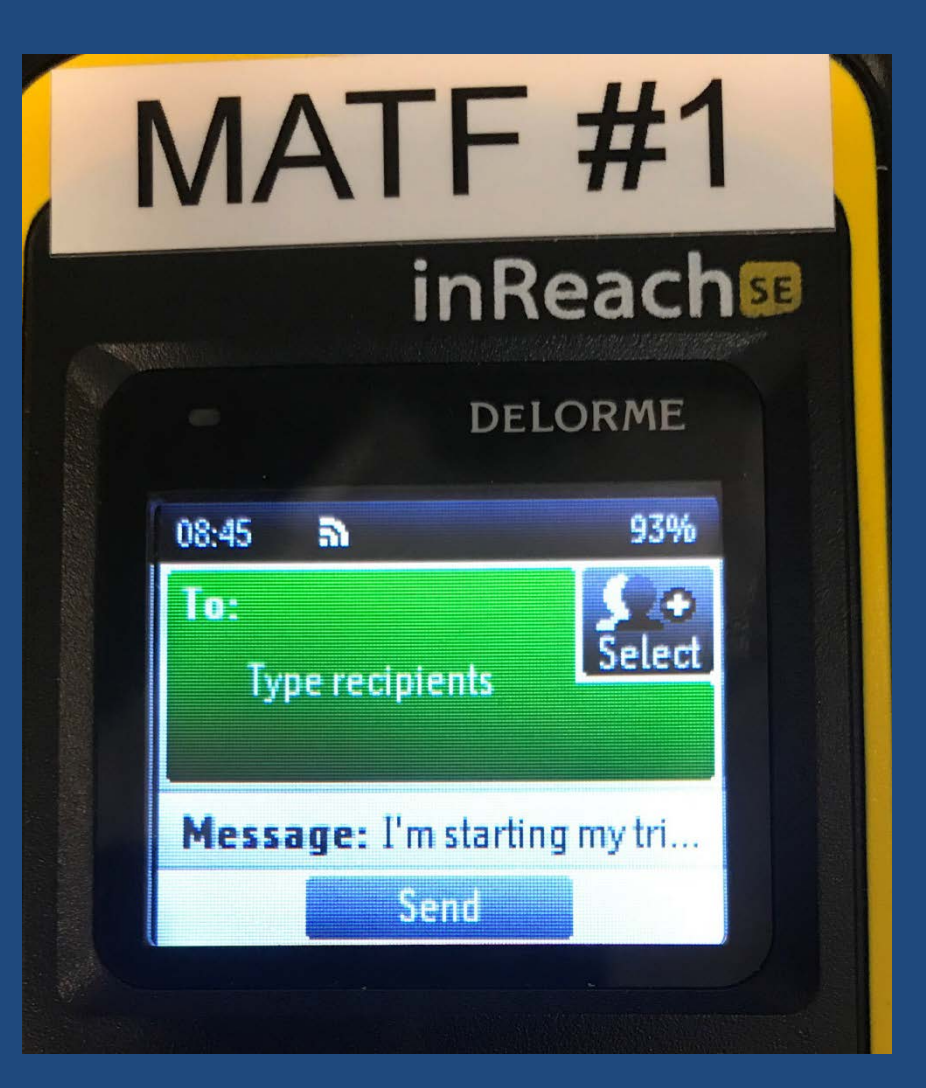

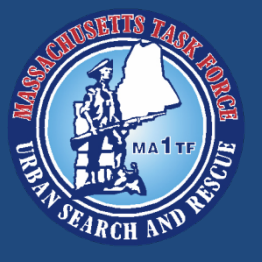

### Tracking

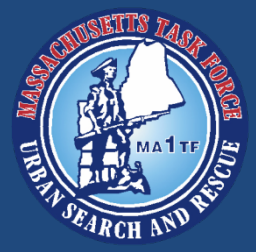

- Select the contact(s) you want to transmit to
- Scroll to the bottom and press Enter to return to the Tracking menu
- You can edit the text attached to the message if you need to

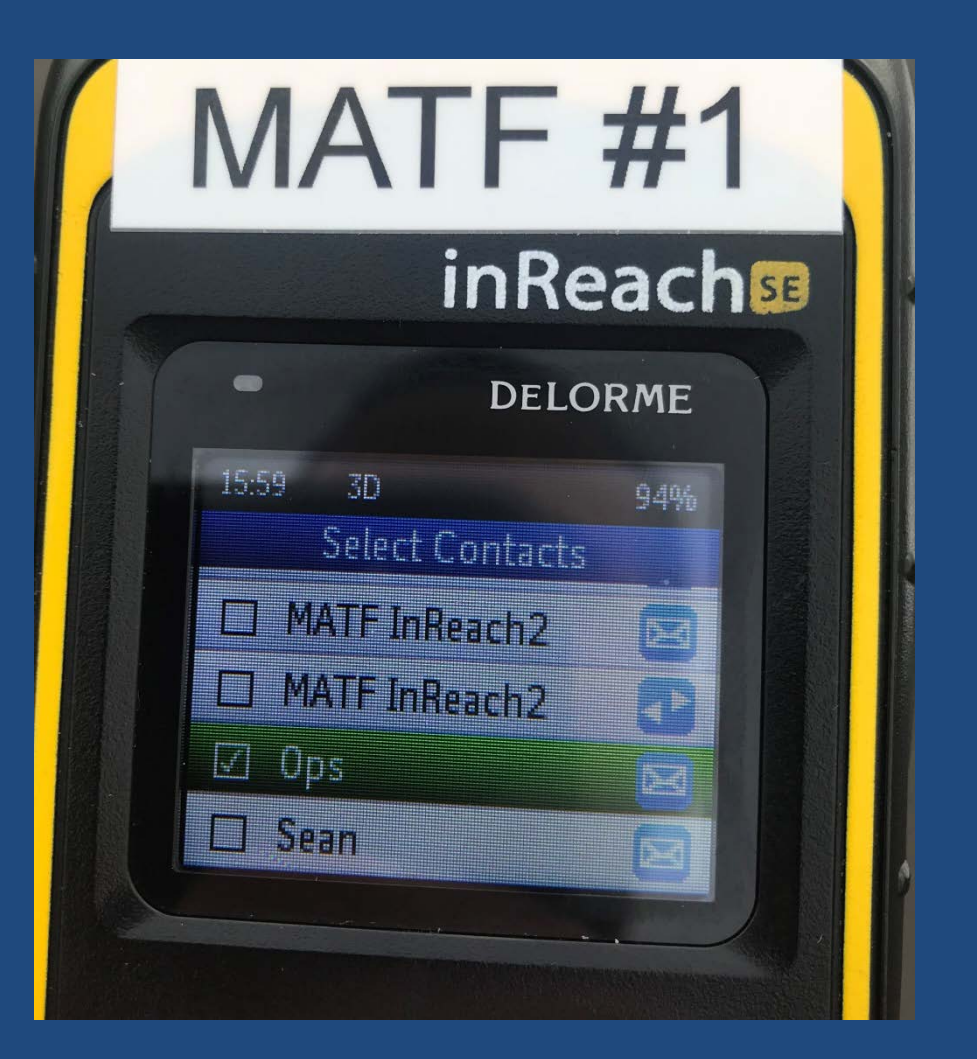

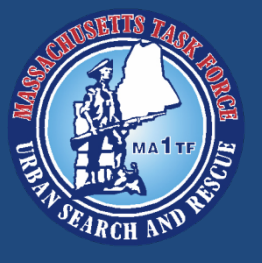

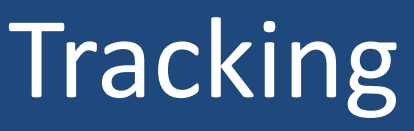

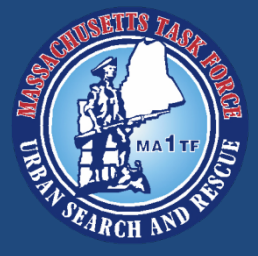

- Once you are done selecting contacts and the text message portion, you can navigate to send and press enter
- The device will then send your location to the recipient(s)

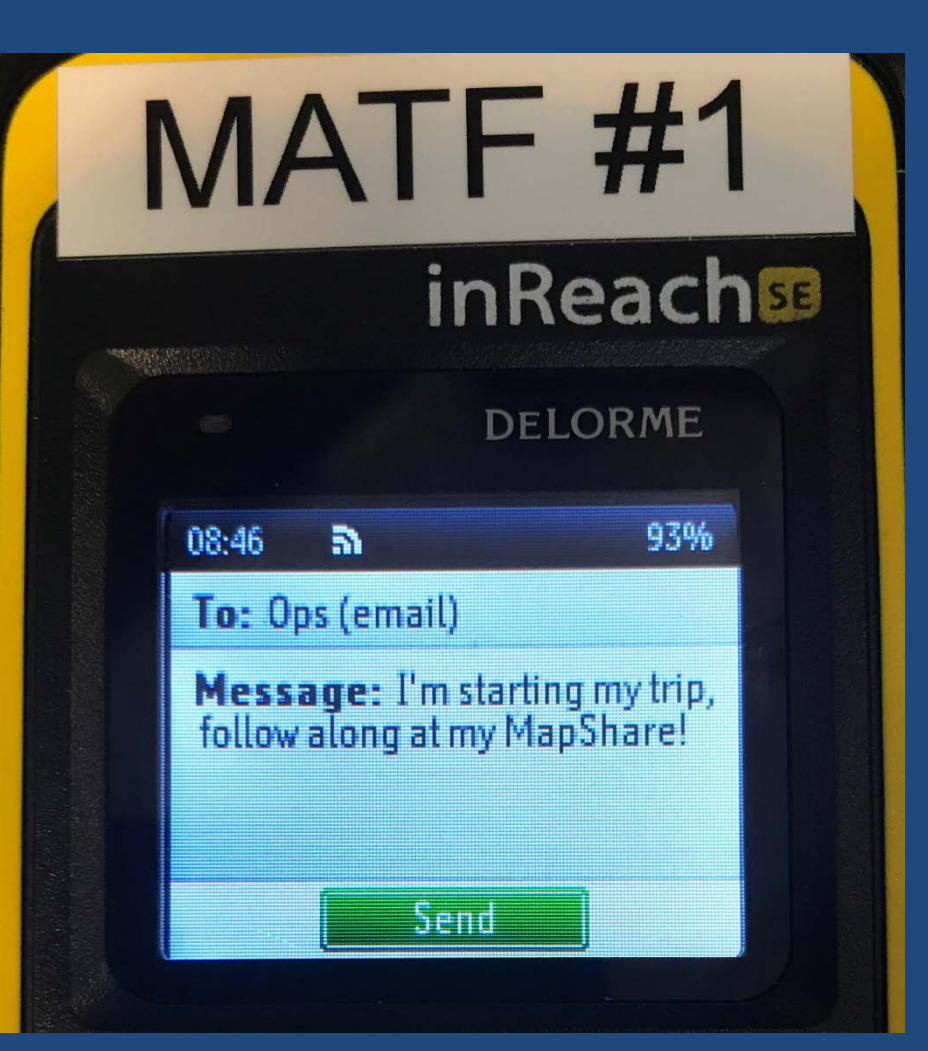

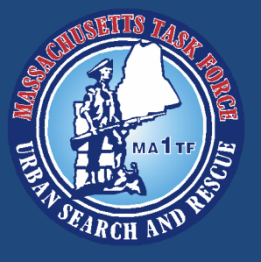

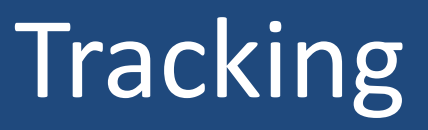

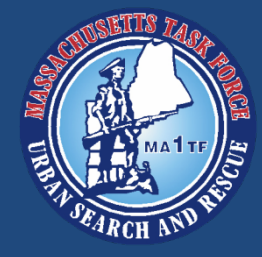

- The inReach will automatically create a waypoint every 10 minutes
- As waypoints are created, whoever you shared your tracking information with will be able to see them in real time
- MATF OPS Center will be able to track movements and help maintain accountability

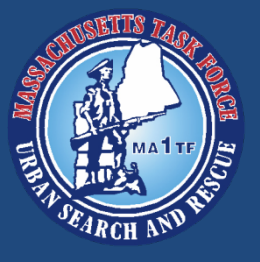

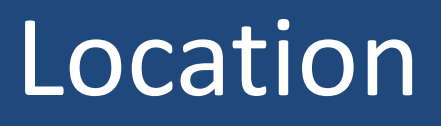

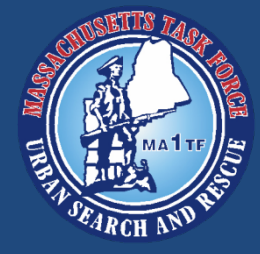

- You can also share your location using the Location function
- From the home screen, use the directional buttons to find Location, press Enter
- The device will display your position, speed, course, elevation, and accuracy (depends on satellite signal strength)
- Press Enter to Share Location

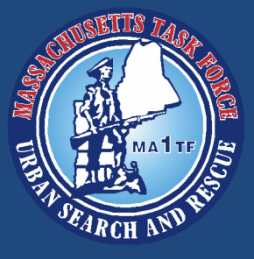

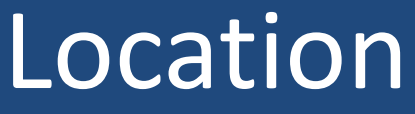

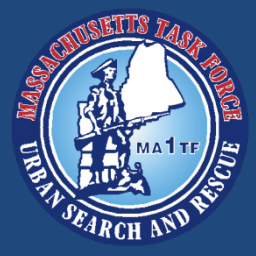

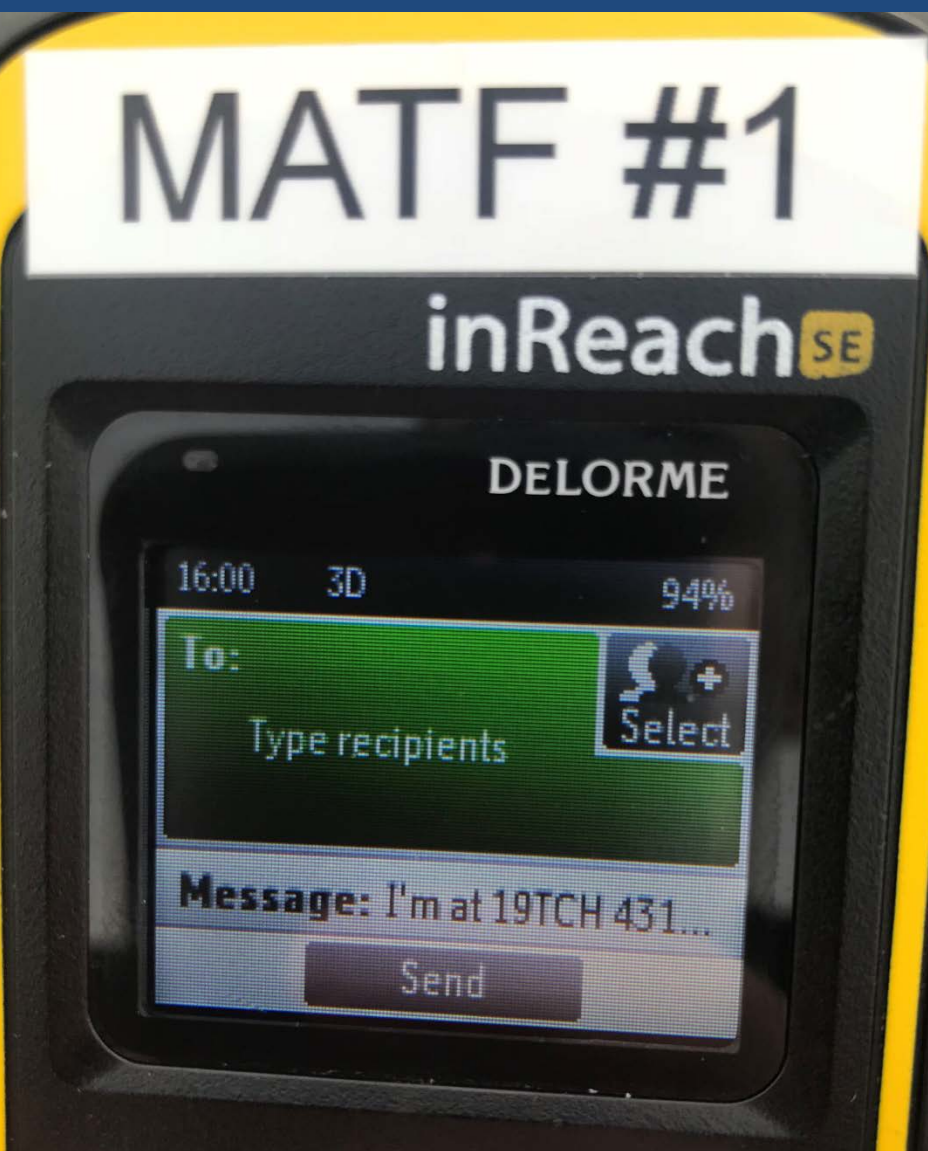

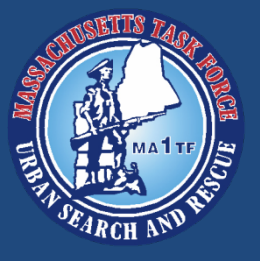

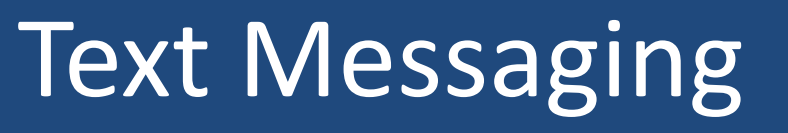

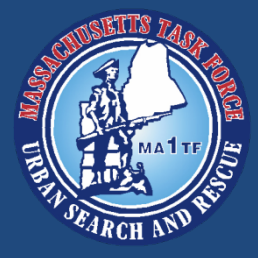

- The text message feature works in a very similar way to the tracking function
- Messages can be sent to other inReach units, email addresses, or a phone number
- MATF inReach units are stored as contacts
- The messages are transmitted and received via satellite, so cell service is not necessary

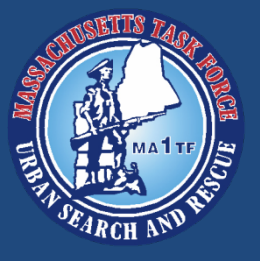

## Text Messaging

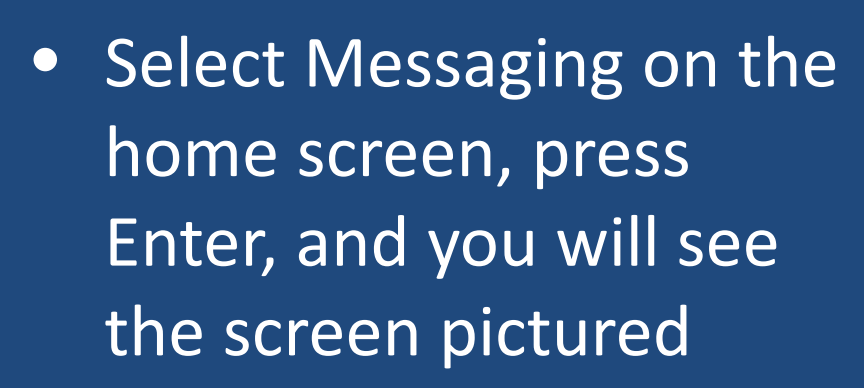

- Select the recipient(s) just as with Tracking
- Navigate to Message and press Enter to access the keyboard

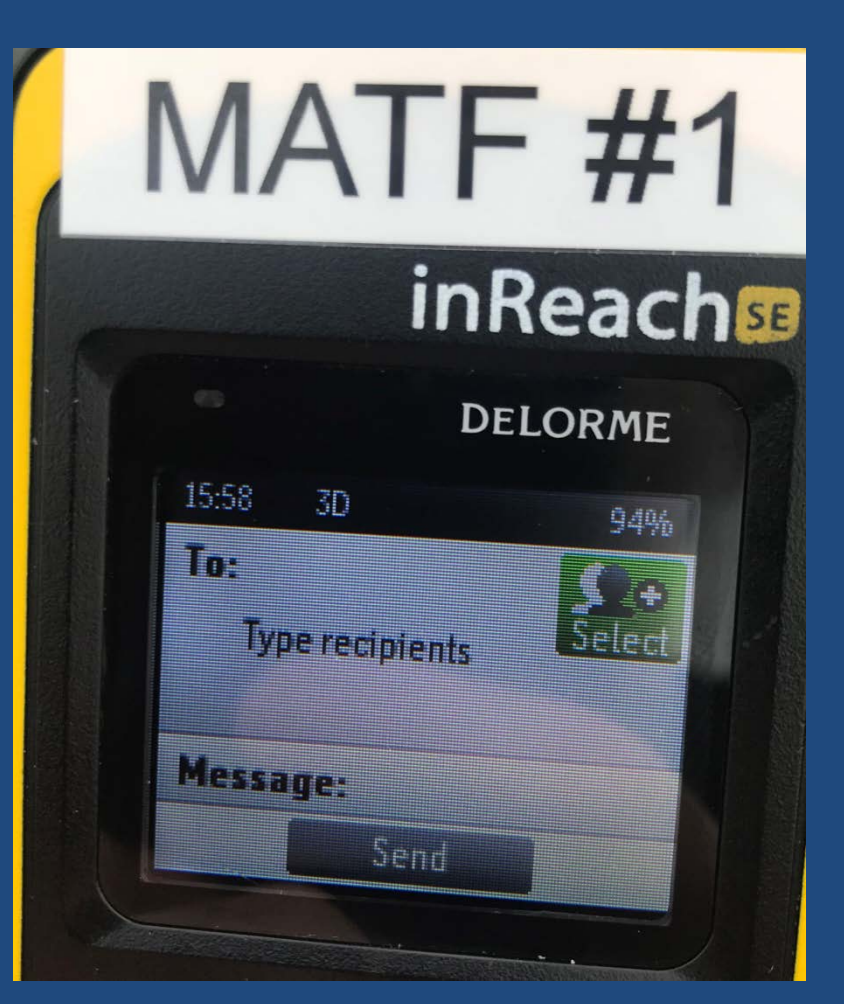

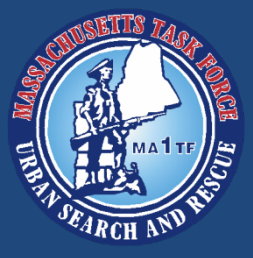

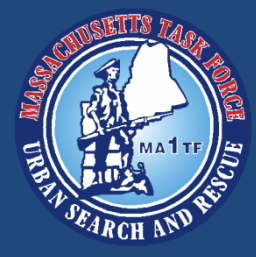

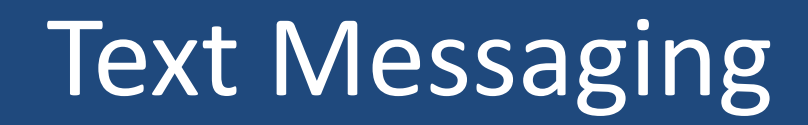

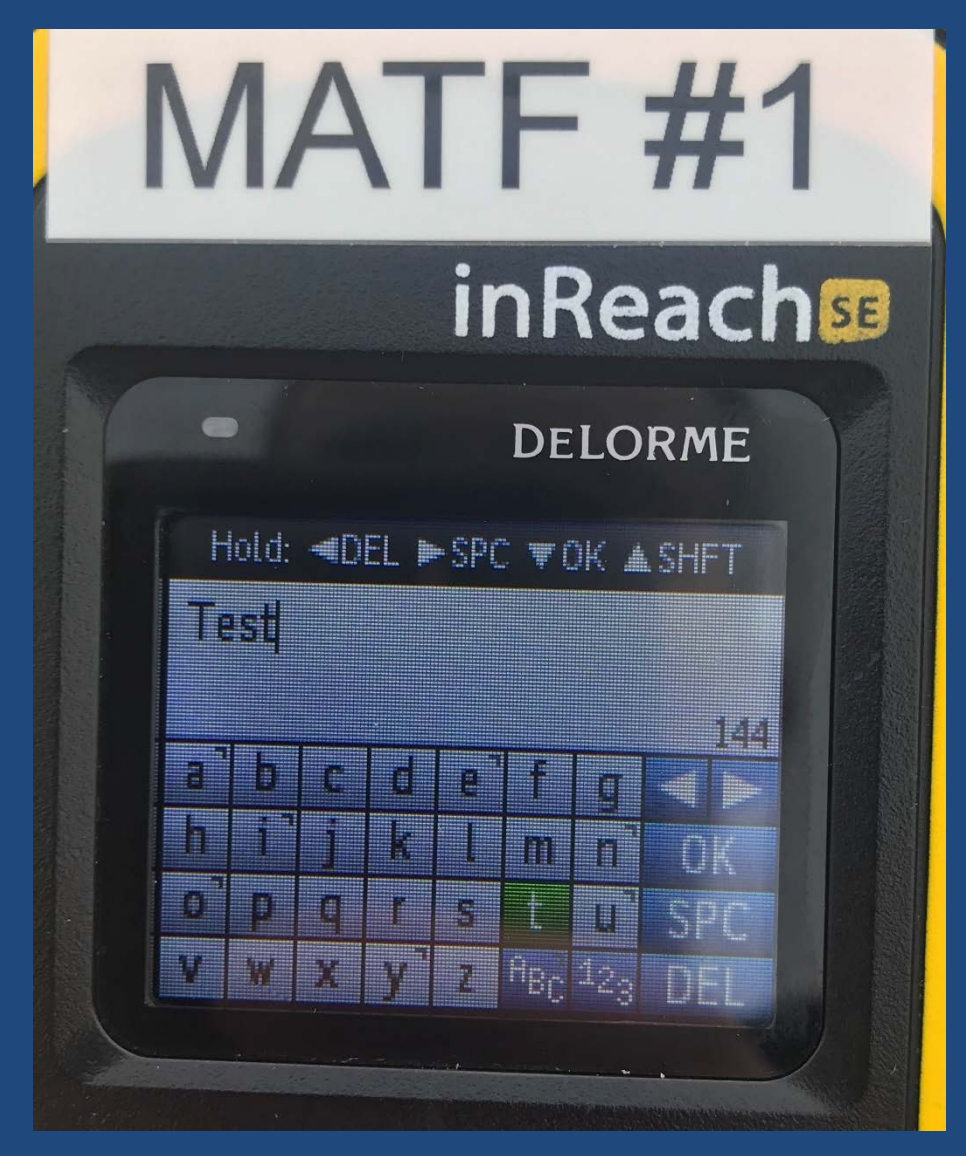

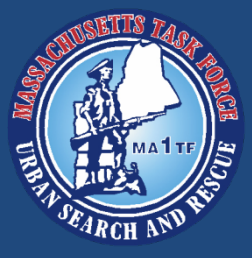

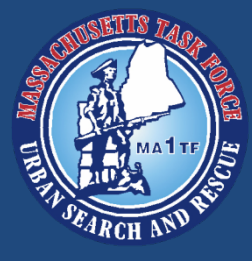

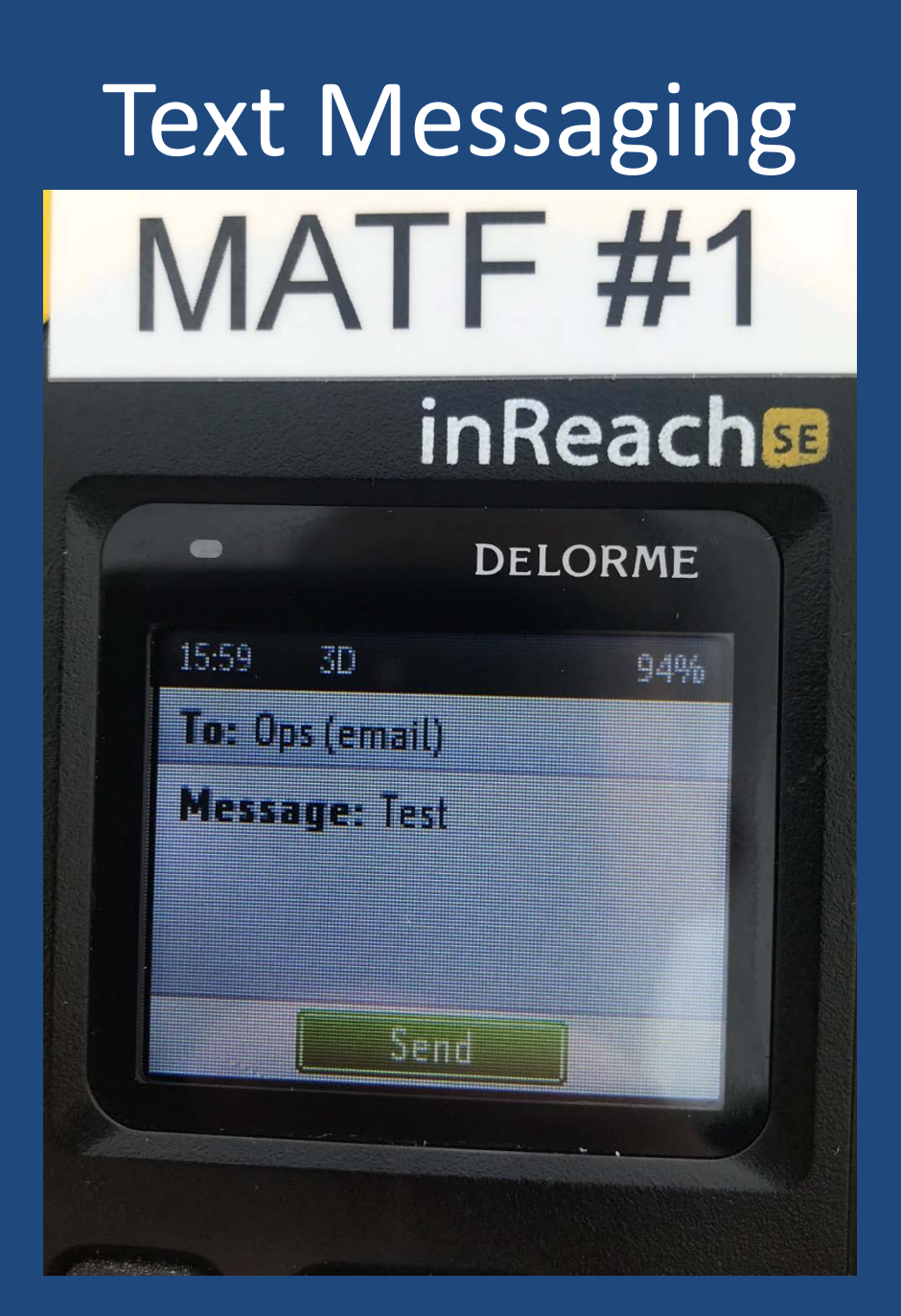

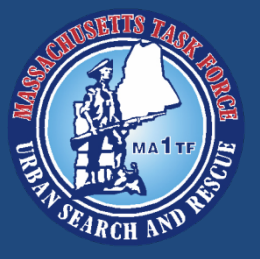

### Text Messaging

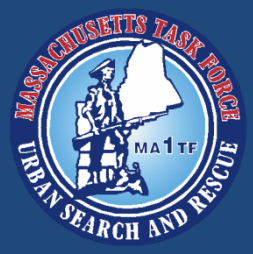

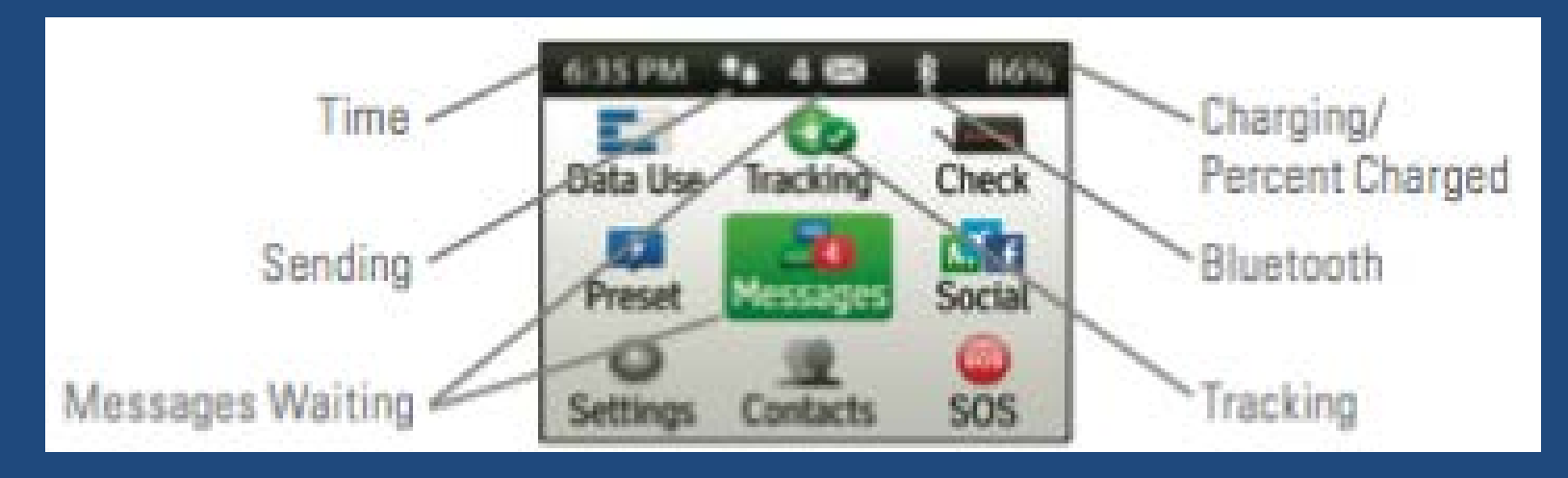

If you receive a text message, it will show how many unread messages you have on the home screen. Note: As a general rule of thumb, we will not use the social media functions to maintain Operational Security

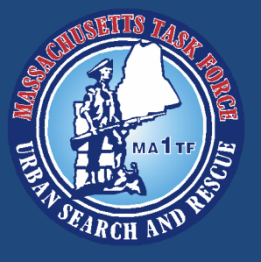

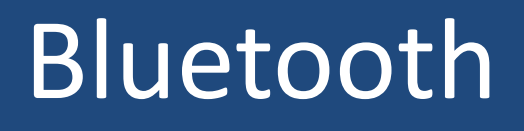

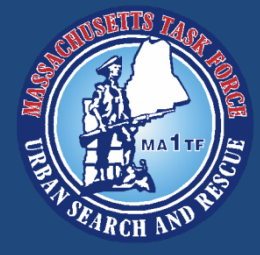

- As mentioned, the inReach can be paired with mobile devices via Bluetooth
- The Garmin Earthlink App is available for both Apple and Android platforms
- The Mobile App allows users to use the same functions with smart phones
- The App also allows you to view the your live map

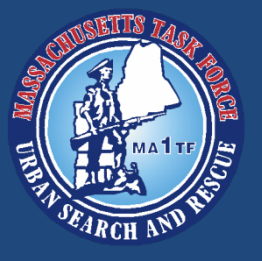

### Bluetooth

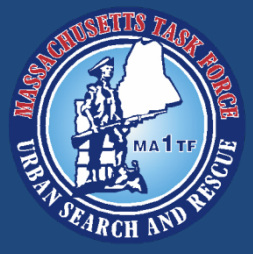

- Make sure your mobile device Bluetooth is on
- On the inReach, open Settings
- Then open Bluetooth
- Make sure Bluetooth is enabled
- When ready, select Pair inReach
- You will see the inReach listed under, "other devices" in your mobile device Bluetooth menu

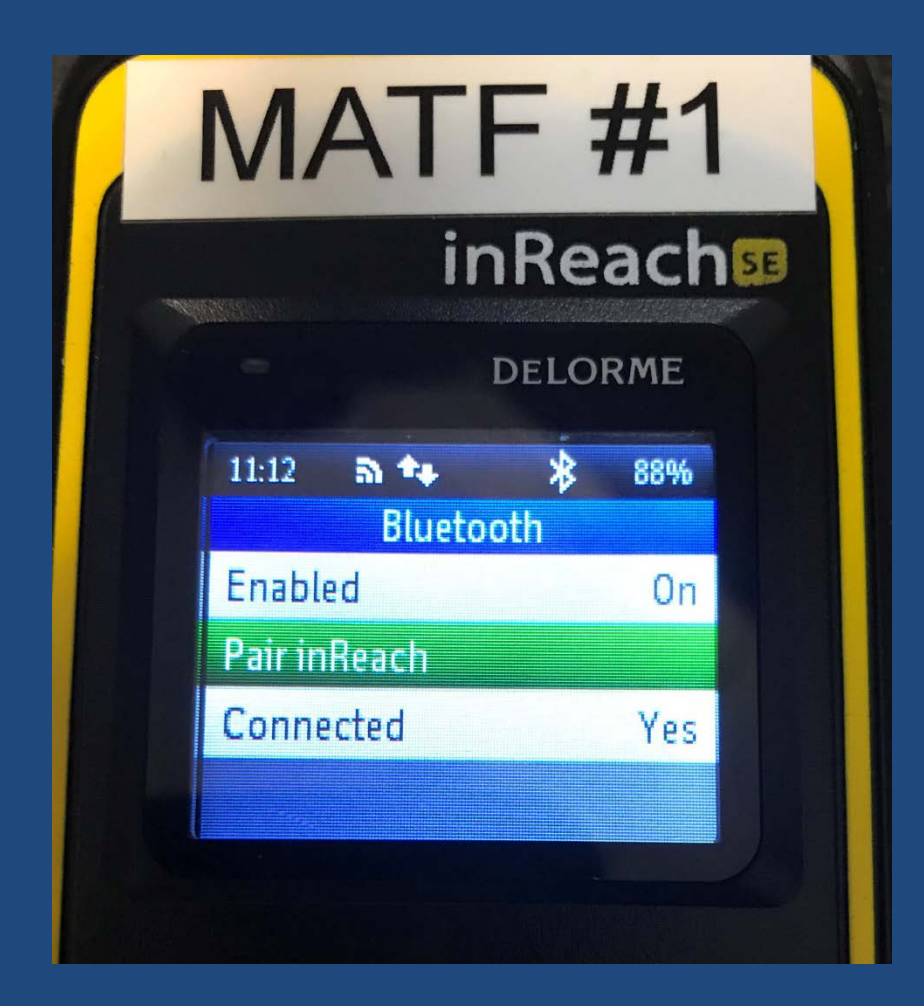

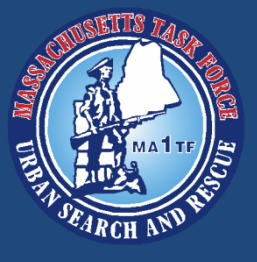

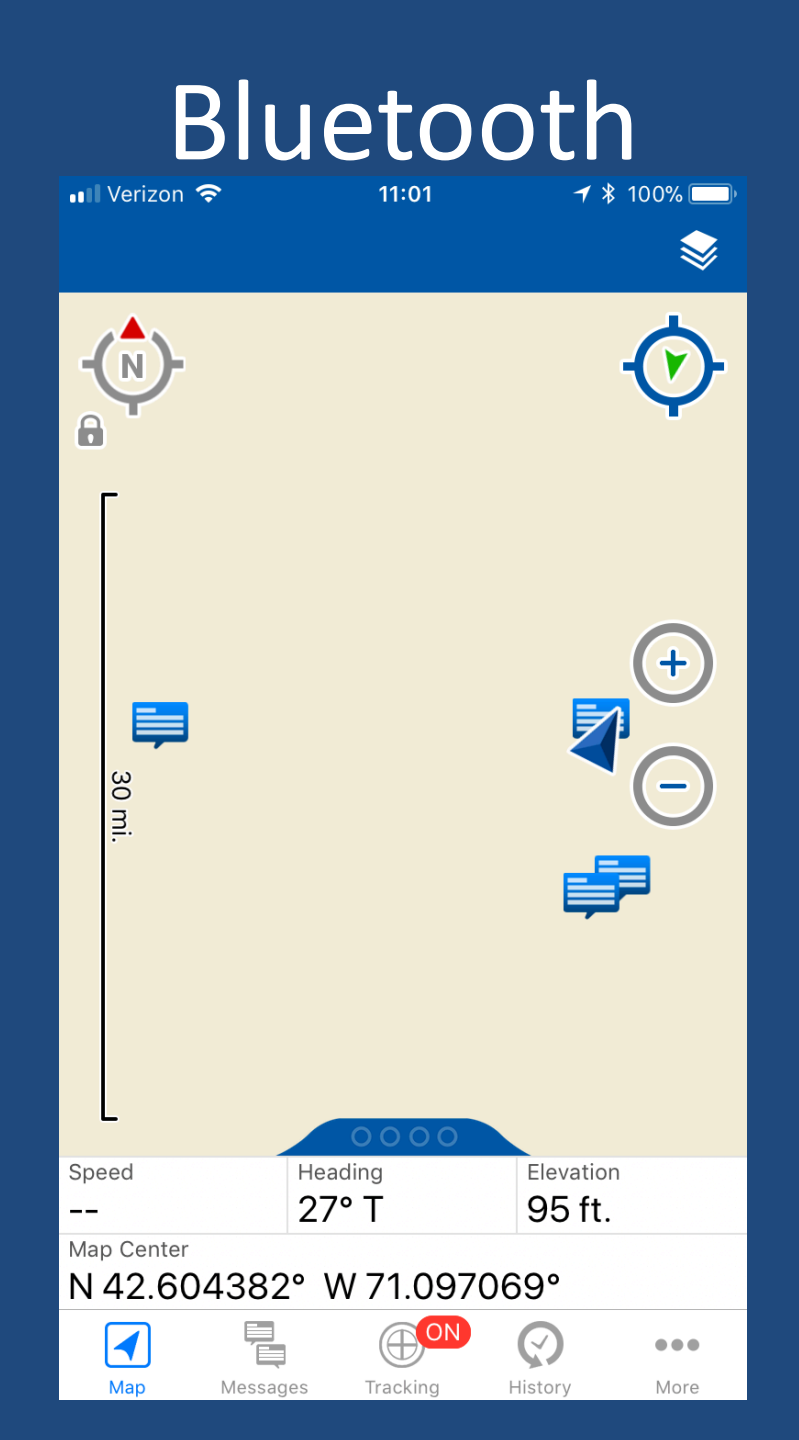

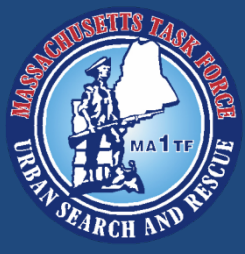

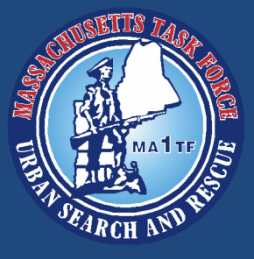

### Bluetooth

| 🖬 Verizon 穼 🛛 11:                                     | 03        | <b>┦</b> ∦ 100% 🗔              |
|-------------------------------------------------------|-----------|--------------------------------|
| <b>〈</b> February 13 <b>Text M</b>                    | essage    | $\stackrel{\uparrow}{\square}$ |
| I'm starting my trip, follow along at<br>my MapShare! |           |                                |
| Sent To                                               |           |                                |
| ops@matf.org                                          |           |                                |
| 08:57                                                 | Speed     |                                |
| Feb 13, 2018                                          | 0.00 mph  | l                              |
| Course                                                | Elevation |                                |
|                                                       | 0 ft.     |                                |

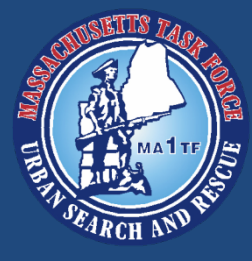

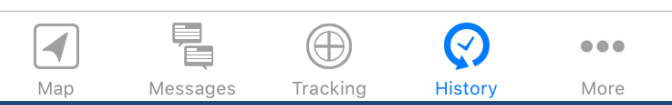

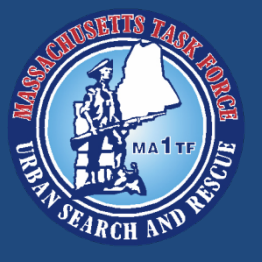

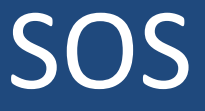

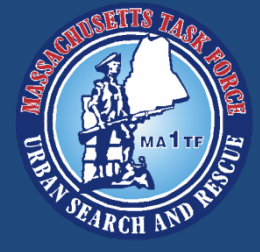

- The inReach can also be used to transmit a SOS
- To send a SOS, slide the SOS lock to the left
- The SOS lock is on the bottom of the device
- When the lock is red, you may press and hold the SOS button to transmit

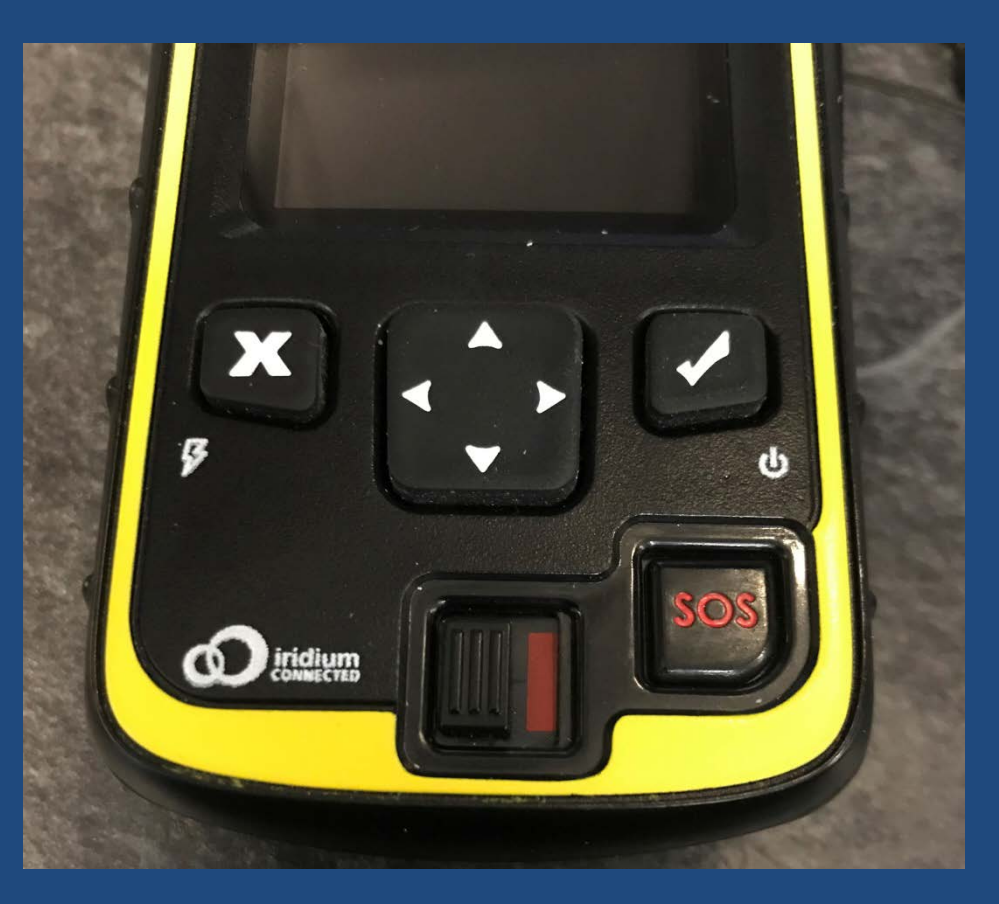

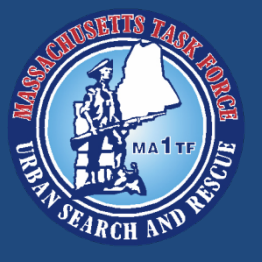

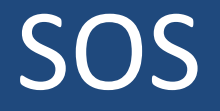

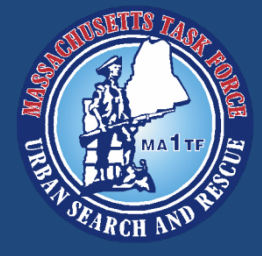

- The inReach will ask you to confirm an emergency
- Press Enter to select Emergency
- The device will instruct you to compose a message for emergency responders
- The default message is, "I have an emergency, please send help"
- You can change this initial text, but keep it short and to the point

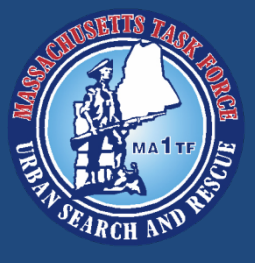

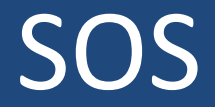

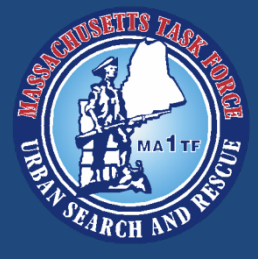

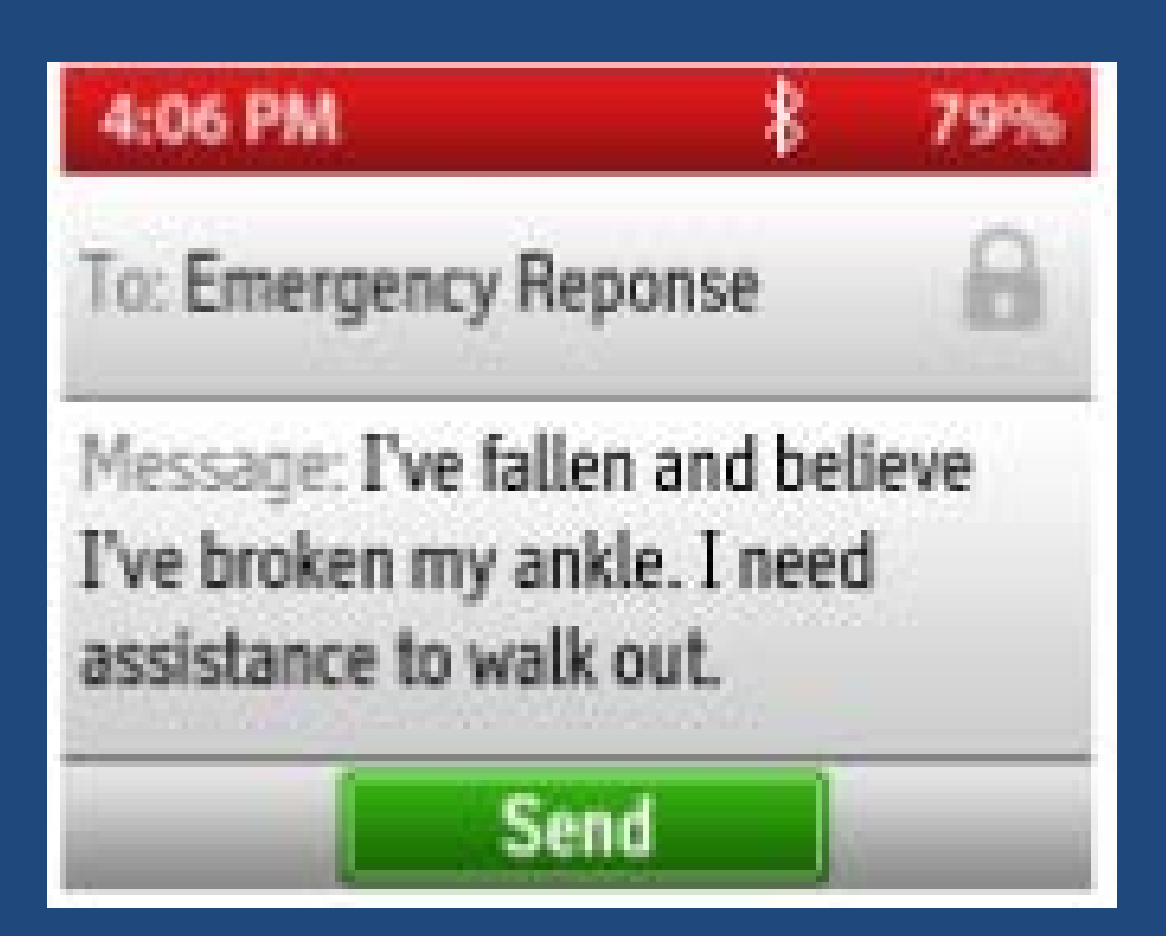

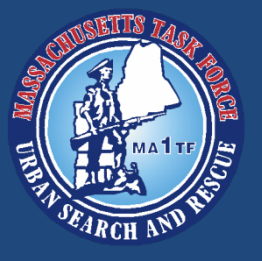

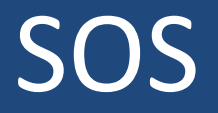

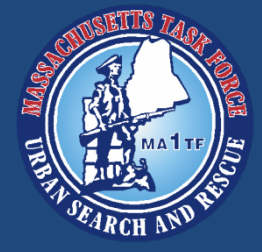

- Send the SOS message when you are ready
- There will be a 20 second countdown, then the message will send
- The message is automatically sent to the International Emergency Response Coordination Center (IERCC) at GEOS
- The IERCC uses a database of emergency response agencies and international emergency response coordination centers

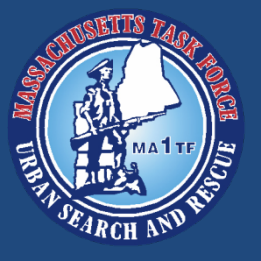

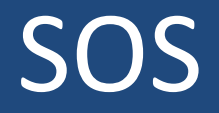

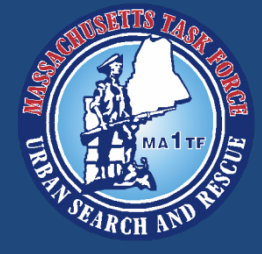

- The IERCC will respond to your SOS
  - "This is the IERCC, we have received your SOS activation. What is the nature of your emergency?"
- You can reply with additional information
- The IERCC needs the following information
  - Your position (airborne, on land, on water)
  - Problem (briefly describe the problem)
  - How many people need rescue
  - Description (situation, vehicle descriptions, etc.)

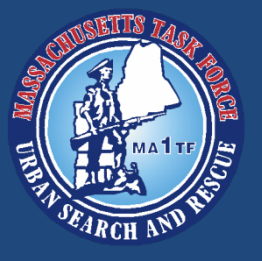

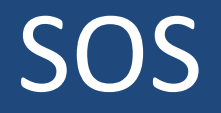

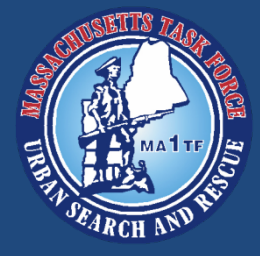

- While this is occurring, the IERCC will also automatically contact MATF-1
- This is to confirm that an emergency exists and to gather additional information
- The IERCC will already have your GPS location and will coordinate a response for you
- Keep messages short and to the point
  Think L.I.P. Location, Identification, Problem
- The IERCC staff may ask additional questions

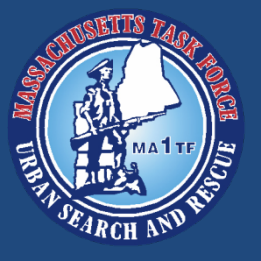

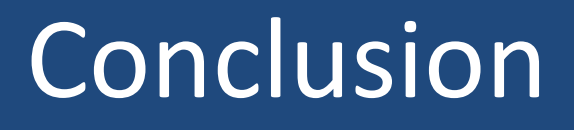

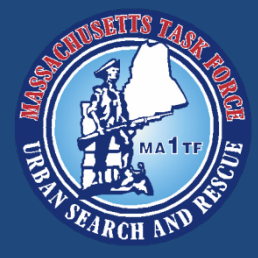

- The inReach can be a valuable tool for us
- We can share our location continuously with the BoO and the MATF OPS Center
- Allows us the ability to send a SOS even if radio and cellular communication will not work
- Can be used to help maintain accountability
- MATF user guide is available to help you

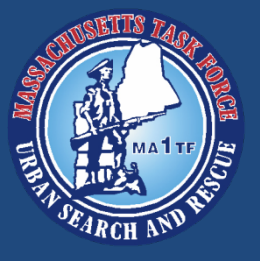

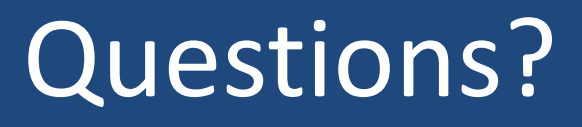

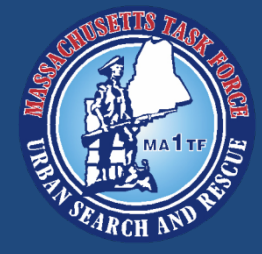

- Thank you for your attention
- Please contact Communications or Technical Information for help
- We are more then happy to help!